(三)被保險人年資紀錄表

提供列印機關內被保險人「年資紀錄表」之功能。

1. 登入系統首頁→展開一般查詢作業選單→點選被保險人年資
 紀錄表功能→進入被保險人年資紀錄表下載頁面。

版本 1.8.01

 輸入被保險人身分證統一編號→勾選個人資料是否遮蔽(系統 預設值為遮蔽)→點選下載被保險人年資紀錄表按鈕。

| ● 臺灣銀行<br>BANK OF TAIWAN | ■ 公款人員保險網點作業 ○素統<br>使用者: 潘紫基 ● 登出<br>一般查詢作業                                                       |
|--------------------------|---------------------------------------------------------------------------------------------------|
| ◎ 保費申報作業 ▼               | 首頁 / 一般查詢作業 / 被保險人年寶紀錄表                                                                           |
| ◎ 給付試算作業 ▼               |                                                                                                   |
| ◎ 一般查詢作業 ▼               | 使用者資訊<br>溶保設人务分類級一編號<br>回個人資料遮蔽                                                                   |
| 基本及異動資料查詢                | 機關名稱:                                                                                             |
| 年寶寶料查詢                   |                                                                                                   |
| 被保險人年資紀錄表                |                                                                                                   |
| 年度繳費明細查詢                 |                                                                                                   |
| 育嬰留職停薪遞延保<br>費查詢         |                                                                                                   |
| 給付案件進度查詢                 |                                                                                                   |
| 給付案件已領紀錄查<br>詢           |                                                                                                   |
| 回首頁                      | 臺灣銀行公教保險部 電話:(02)2701-3411 傳真:(02)2701-5622 Email:bot235@mail.bot.com.tw 地址:10634台北市信義路3段140號5-6樓 |

## 【圖 6-6】被保險人年資紀錄表-查詢畫面(一)

| 同意應銀行                                                                       | 1          |                                                                                           |                          |
|-----------------------------------------------------------------------------|------------|-------------------------------------------------------------------------------------------|--------------------------|
| BANK OF TAIWAN                                                              |            | 🙀 🎇 MantisBT 😪 兆暨南莱銀行 WebATM 🧕 Outlook Web App 🗿 iSTAR web extension @ MIS DashBoard 🎽    | 使用者:潘紫慧 🕞 登出             |
| <ul> <li>         ・保費申報作業         ▼         ・         ・         ・</li></ul> | 一般<br>首頁 / | 公教人員保險被保險人年資紀錄表                                                                           |                          |
| ◎ 一般查詢作業 ▼                                                                  | 使          | ※任用期 通信日期 通信日期 通 は<br>新さまなさま長の変現する単 102/08/01                                             |                          |
| 基本及異動資料查詢                                                                   | 杨          | E                                                                                         | ■正戴被保險人                  |
| 年資資料查詢                                                                      | 經          | 說明:<br>一,本表列載載至列表日止電腦登載之承保資料,被保險人如發現資料不符,請檢具相關證明文件,治請<br>明末,者以論問辦法上部本計書不一                 | 牛員記録衣                    |
| 被保險人年資紀錄表                                                                   |            | ▲街之安浜地園村之今市北東北東上。 二、本表長機設院長条加公保之年置配線,給付年資則需另行依照規定採計。 三、備註欄有「勞」記號者表示:被保險人該股期間曾參加健保以外之社會保險。 |                          |
| 年度繳費明細查詢                                                                    |            | 臺灣銀行股份有限公司公教保險部<br>- 公时理時期                                                                |                          |
| 育嬰留職停薪遞延保<br>費查詢                                                            |            | 2 2 7 R                                                                                   |                          |
| 給付案件進度查詢                                                                    |            |                                                                                           |                          |
| 給付案件已領紀錄查<br>詢                                                              |            |                                                                                           |                          |
| 回首頁                                                                         | 臺灣銀行       |                                                                                           | 地址:10634台北市信義路3段140號5-6樓 |